# CALIFICACIONES

## ESCALAS PARA LA CALIFICACIÓN DE TAREAS

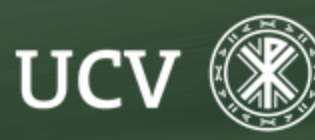

SENT Servicio de E-learning y Nuevas Tecnologías

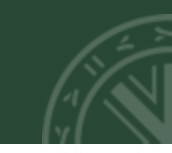

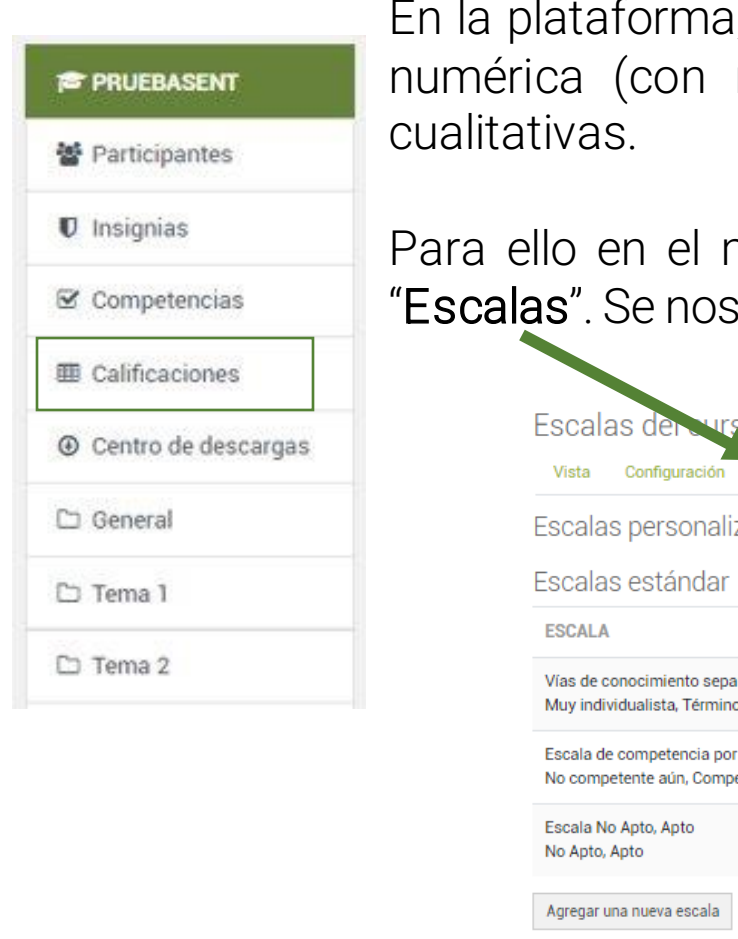

En la plataforma, las diversas actividades evaluables se pueden calificar con una puntuación numérica (con máximos a elegir entre 1-100), pero también se pueden usar escalas cualitativas.

Para ello en el menú principal vamos al enlace "Calificaciones" y pulsamos en la pestaña "Escalas". Se nos mostraran así las escalas de calificación existentes.

| Escalas der curso                                                                                  |       |        |
|----------------------------------------------------------------------------------------------------|-------|--------|
| Vista Configuración Escalas Letras Importar Exportar                                               |       |        |
| Escalas personalizadas                                                                             |       |        |
| Escalas estándar                                                                                   |       |        |
| ESCALA                                                                                             | USADO | EDITAR |
| Vías de conocimiento separadas y conectadas<br>Muy individualista, Término medio, Muy comunicativo | Sí    | ٥      |
| Escala de competencia por defecto<br>No competente aún, Competente                                 | Sí    | ٥      |
| Escala No Apto, Apto<br>No Apto, Apto                                                              | Sí    | ٥      |
| Agregar una nueva escala                                                                           |       |        |

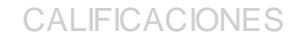

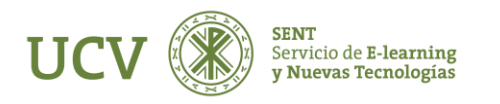

Existen dos grupos de escalas:

- las escalas estándar, las define el administrador de la plataforma y están disponibles de forma general para todos los cursos.
- las escalas personalizadas las define cada profesor y se pueden usar solo para evaluar las actividades del curso en el que están definidas. Se pueden crear todas las escalas que se necesiten.

Para ello basta pulsar el botón "Agregar una nueva escala".

Agregar una nueva escala

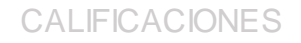

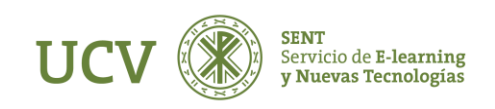

#### ESCALAS PARA LA CALIFICACIÓN DE TAREAS

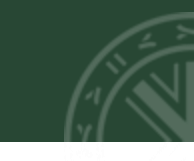

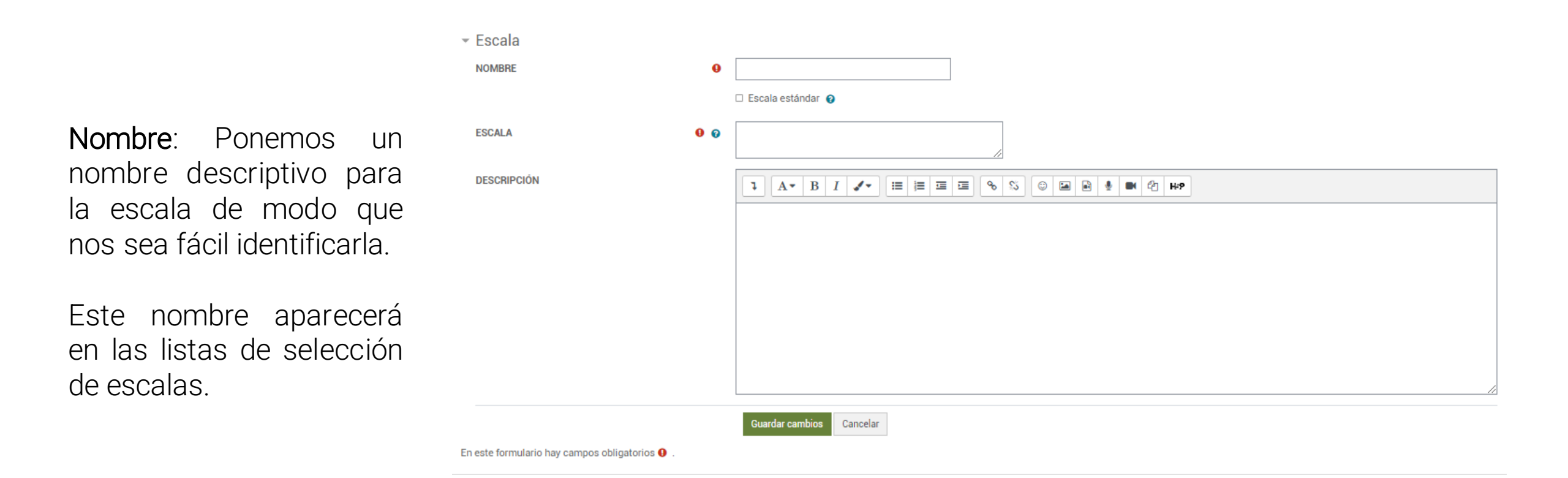

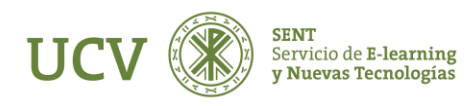

**Escala**: Pondremos aquí los valores de la escala de menor a mayor separados por comas. Por ejemplo: "Insuficiente, suficiente, Bien, Notable, Sobresaliente".

Es importante ordenar correctamente los valores de menor a mayor.

Es interesante notar que Moodle para hacer cálculos trata estas calificaciones como si fuesen numéricas. Así pues, la escala cualitativa de nuestro ejemplo es "vista" por Moodle como 1, 2, 3, 4, 5.

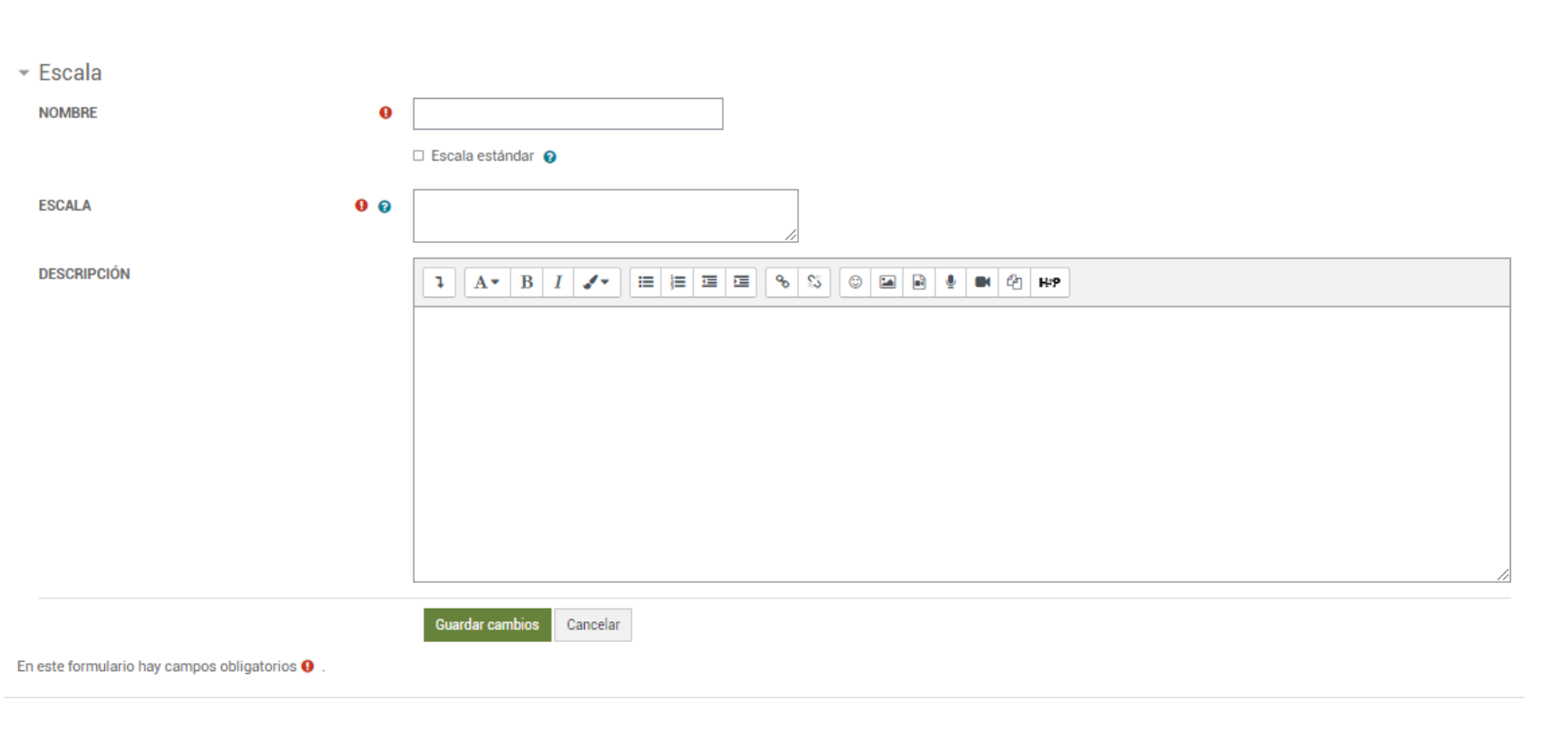

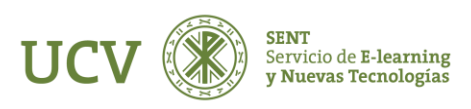

### ESCALAS PARA LA CALIFICACIÓN DE TAREAS

|                                                                                                    | ✓ Escala<br>NOMBRE                             | 0                        |
|----------------------------------------------------------------------------------------------------|------------------------------------------------|--------------------------|
| <b>Descripción:</b> Es un texto<br>explicativo de lo que significan<br>los diferentes niveles de la<br>escala y como deberían<br>utilizarse. Esta descripción<br>aparecerá junto con el nombre<br>en las páginas de ayuda. | ESCALA O                                       |                          |
| Una vez este todo listo<br>pulsamos en " <b>Guardar</b><br><b>cambios</b> ".                                                                                                    | En este formulario hay campos obligatorios 🚯 . | Guardar cambios Cancelar |

Cuando configuramos cualquier actividad encontraremos siempre en un menú desplegable las escalas de calificación a aplicar.

También podemos seleccionar la escala cualitativa que hayamos creado simplemente eligiendo el nombre que le dimos.

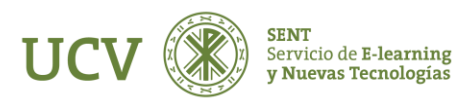

#### CALIFICAR UNA ACTIVIDAD

Hay actividades que se autocalifican tales como los cuestionarios. En cambio, hay otras que deben ser calificadas por el profesor/a, como es el caso de la Tarea.

Si queremos calificar por una escala la tarea, en el apartado de "**Calificación**" de la misma, elegiremos un tipo:

- Escala
- Puntuación
- Ninguna (por defecto)

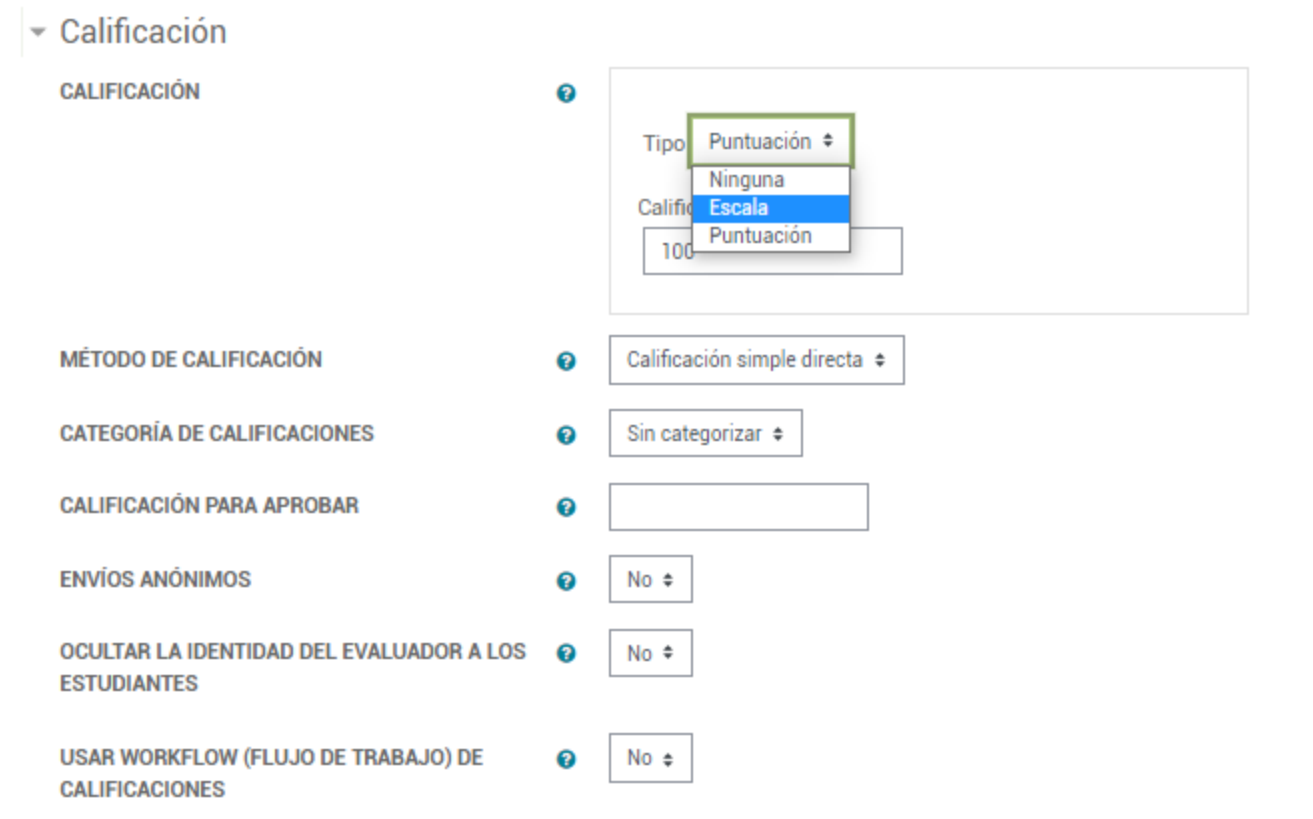

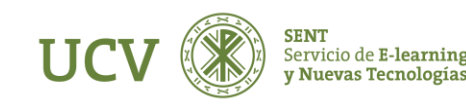

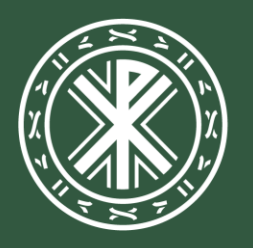

Universidad **Católica de Valencia** San Vicente Mártir

ucv.es